## Komma igång med RCO Access

- 1. Installera RCO Access-appen från Apple AppStore (iOS) eller Google Play (Android).
- 2. Starta RCO Access-appen.
- 3. Godkänn licensavtalet.
- 4. Välj Börja.
- 5. Fyll i enligt nedan. Obs: Systemnamnet är skiftlägeskänsligt.

| <b>〈</b> System | System |  |
|-----------------|--------|--|
| Min benämning   |        |  |
| DNS / IP-adress |        |  |
| Server-ID       |        |  |
| Systemnamn      |        |  |
|                 | Spara  |  |

- 6. Klicka på **Spara**.
- 7. Välj det konfigurerade systemet.
- 8. Logga in med följande uppgifter:

Användarnamn:

Lösenord:

() **Tips:** I appen stöds svenska, norska, finska och engelska. Språket följer operativsystemets språk. I Android-applikationen kan man dock byta språk.

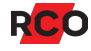